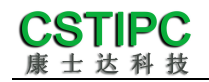

# 使用产品之前请仔细阅读产品说明书

# M-2141 整机说明书

# 版本: v1.0

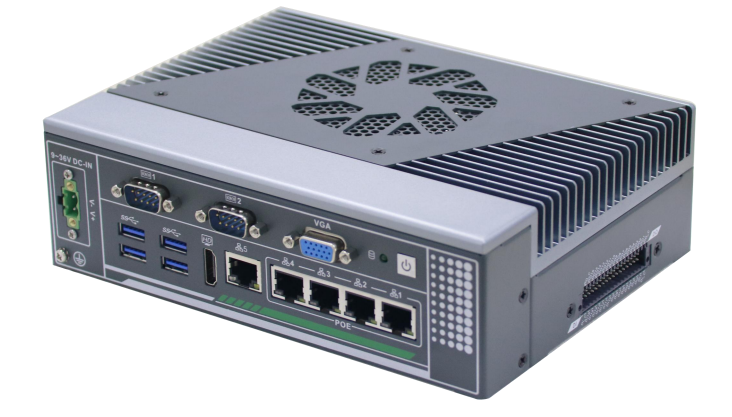

深圳市康士达科技有限公司

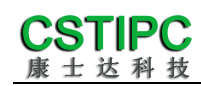

版本更新表

| 版本    | 版本特征          | 撰写人 | 日期             |
|-------|---------------|-----|----------------|
| V1. 0 | First Version | 张素芳 | 2024/5/28      |
| V1. 1 | 更新图片,尺寸图      | 张素芳 | 2024/8/31      |
|       |               |     |                |
|       |               | 审相  | <b>亥人:</b> 彭银灿 |

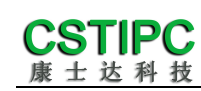

# 目录

| 1注意事项1                |
|-----------------------|
| 2产品概述2                |
| 2.1 产品特点介绍2           |
| 2.2 产品基本信息表           |
| 3 实物介绍5               |
| 3.1 产品实物              |
| 3.2 结构尺寸6             |
| 4 接口介绍7               |
| 4.1 机箱接口功能图示          |
| 4.2 接口引脚定义9           |
| 5 安装方式11              |
| 6 BIOS 设置             |
| 6.1 日期和时间设置13         |
| 6.2 Settings 常用功能设置14 |
| 6.3 其他功能设置18          |

## 1注意事项

#### 商标

本手册所提及的商标与名称都归其所属公司所有。

#### 注意

- 1. 使用前,请先详细阅读说明书,避免误操作导致产品损坏;
- 请将此产品放置在-20℃<=工作环境<=+60℃、5~95%RH的环境下,以免因 过冷、热或受潮导致产品损坏;
- 请勿将此产品做强烈的机械运动,以及在没有作好静电防护之前对此产品操作;
- 4. 在安装任何外接卡或模组之前,请先关闭电源;
- 禁止对机箱内主板产品进行私自更改、拆焊,对此所导致的任何后果我司不 承担任何责任;

### 2 产品概述

#### 2.1 产品特点介绍

本产品基于 Intel 酷睿 14 代处理器平台 Meteor Lake P,采用 Intel<sup>®</sup> Core<sup>™</sup> Ultra 7 165H/155U 或 Intel<sup>®</sup> Core<sup>™</sup> Ultra 5 125U 处理器。支持 Win10\Win11 以及 Unix\Linux (Kernel 5.15 或以上)各版本的操作系统。整机尺寸为 200 (长) ×150 (宽) ×63 (高) mm。

产品散热件采用散热性能优良的铝型材为主体,并做表面喷砂铁灰色阳极氧化处理,壳体采用厚度 T=1.2mm 的钣金材料打造,表面处以铁灰色烤漆;本产品结构简洁,外形美观,采用 Meteor Lake P 系列高能效处理器平台,具备丰富的10 扩展,是一款为机器视觉、工业网关等应用而设计的工控电脑产品。

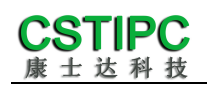

## 2.2 产品基本信息表

| 整机参数                      |                                             |  |  |  |
|---------------------------|---------------------------------------------|--|--|--|
| 从田嬰                       | Intel® Core™ Ultra 7 165H/155U ①            |  |  |  |
|                           | Intel® Core™ Ultra 5 1250 ①                 |  |  |  |
| 内存                        | 2*DDR5 SO-DIMM 笔记本内存, Max 96GB              |  |  |  |
| <b>大</b> 子 公 <del>文</del> | 1*标准的 SATA3.0 接口                            |  |  |  |
| 1丁旧                       | 1*M.2 2280 M-Key 插槽,BOM 默认 NVMe,可选 SATA3.0  |  |  |  |
| 扩展特性                      |                                             |  |  |  |
|                           | 1个 HDMI 2.0b 支持 : 4096x2160 @ 60Hz          |  |  |  |
|                           | 1个VGA                                       |  |  |  |
|                           | 4 个 USB3.0 接口                               |  |  |  |
| IO 接口                     | 5 个 RJ45 千兆网口 ②                             |  |  |  |
|                           | 2个COM接口 ③                                   |  |  |  |
|                           | 16*DI & 16*DO ④                             |  |  |  |
|                           | 2个预留天线孔                                     |  |  |  |
| 扩展槽                       | 1 个 M.2 2230 E-Key WIFI 插槽                  |  |  |  |
|                           | 1个 MINI-PCIE 插槽,支持 4G/WIFI                  |  |  |  |
| 整机特性                      |                                             |  |  |  |
| 操作系统                      | Win10/Win11、Unix/Linux(Kernel 5.15 或以上)操作系统 |  |  |  |
| 供电                        | 9~36V 直流输入,5.08-2P 带锁插拔端子                   |  |  |  |
| 重量                        | 2.04 KG                                     |  |  |  |
| 机箱特征                      |                                             |  |  |  |
| 外形                        | 自定义主机                                       |  |  |  |
| 机箱尺寸                      | 200mm (长) ×150mm (宽) ×63mm (高)              |  |  |  |
| 运行环境                      |                                             |  |  |  |
| 旧中                        | 运行温度:-20℃~+60℃(CPU 温升小于 40℃)                |  |  |  |
| /血皮                       | 存储温度:-40℃~+80℃                              |  |  |  |
| 相对湿度                      | 非运行时 95%,于 25℃至 30℃温度下不凝结                   |  |  |  |

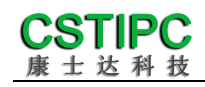

#### 备注:

① Intel® Core<sup>™</sup>Ultra 7 processor 165H 处理器: 16 核/22 线程, 睿频 5.0GHz, TDP:28W; Intel® Arc<sup>™</sup> graphics, 8 个 X e-Core;

Intel® Core<sup>™</sup>Ultra 7 processor 155U 处理器: 12 核/14 线程, 睿频 4.8GHz, TDP:15W; Intel® graphics, 4 个 X e-Core;

Intel® Core<sup>™</sup> Ultra 5 processor 125U 处理器: 12 核/14 线程 , 睿频 4.3GHz , TDP:15W ; Intel® graphics , 4 个 X e-Core;

② LAN1~5 采用 Intel I226V 网卡,其中 LAN1~4 支持 POE,符合 802.3af 标准(单口最大 15.4W);

③ 串口 1 支持 RS232, 串口 2 可通过 BOM 选择 RS232/485, 默认 RS485;

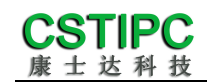

3 实物介绍

## 3.1 产品实物

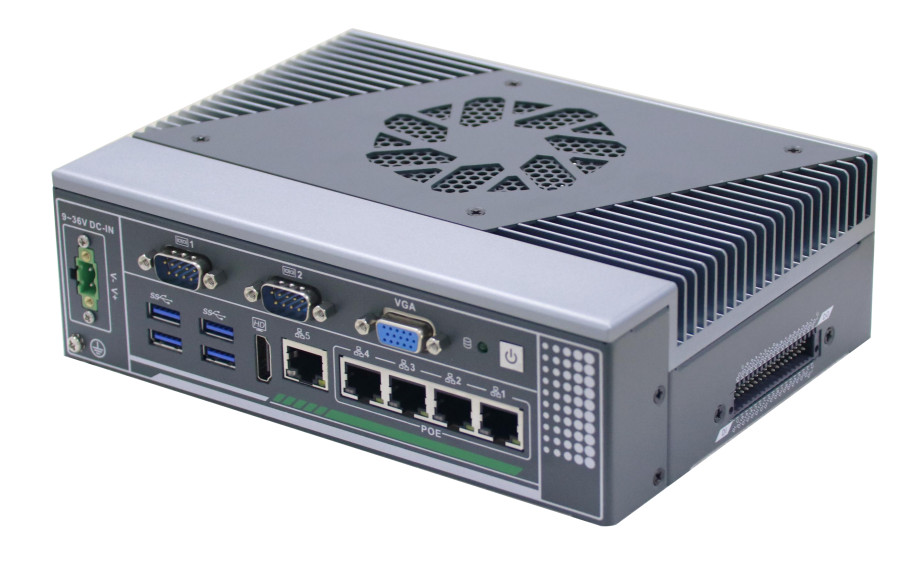

图一

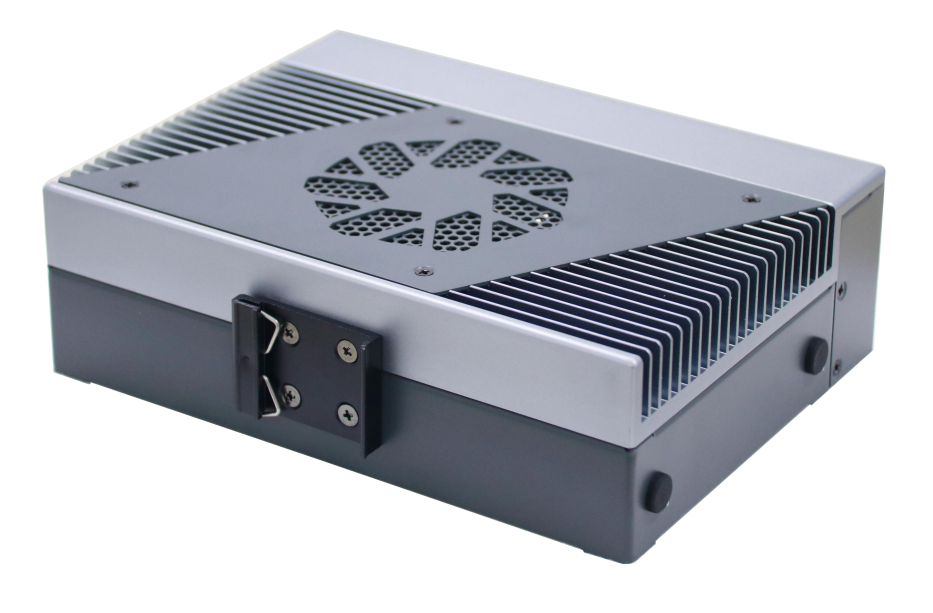

图二

# **CSTIPC** 康士达科技

## 3.2 结构尺寸

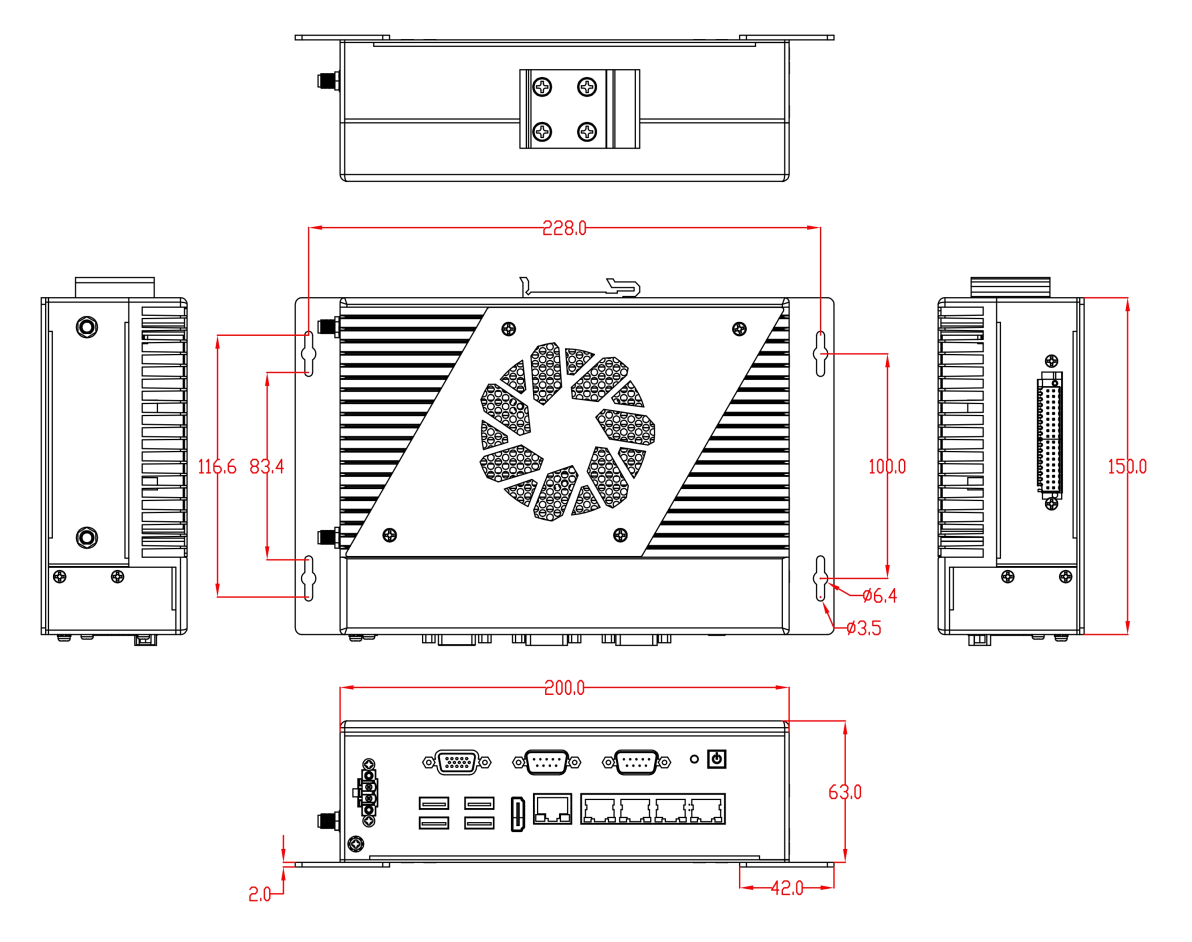

注意:图中尺寸统一单位为毫米(mm)

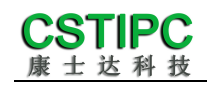

4 接口介绍

## 4.1 机箱接口功能图示

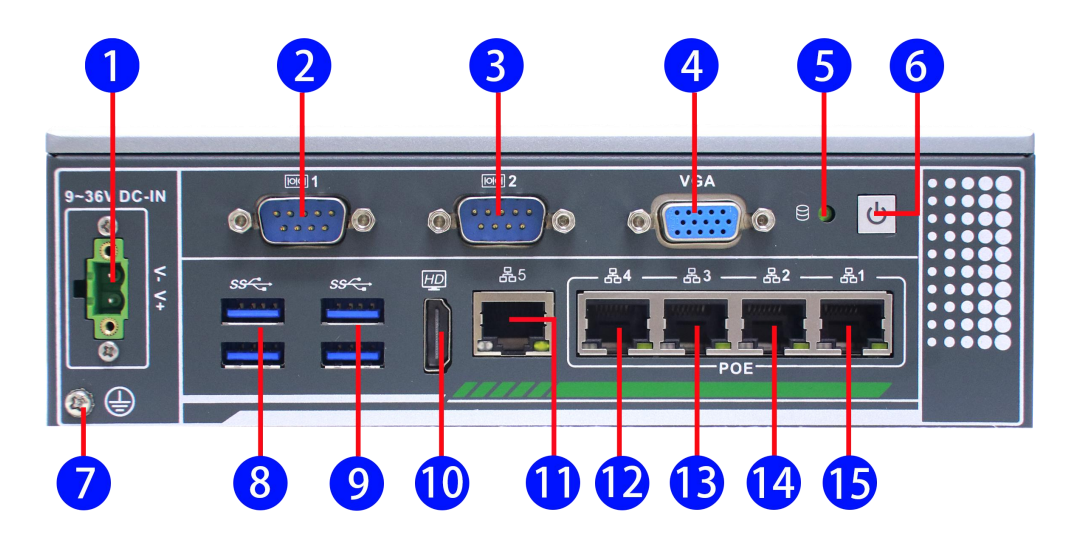

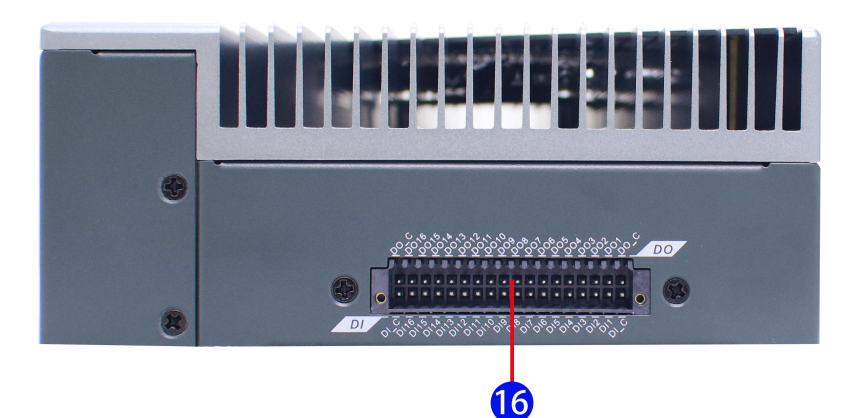

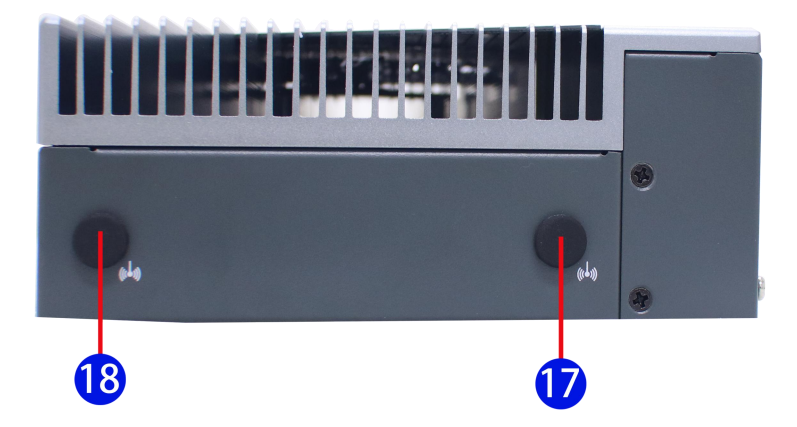

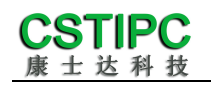

接口描述:

- ① 直流电源 5.08-2P 插拔端子
- 3 标准 DB9 串口接口 2
- 5 硬盘指示灯
- ⑦ 机壳接地点
- 双层 USB3.0 Type-A 接口
- ① 千兆 RJ45 网络接口 5
- 🚯 千兆 RJ45 网络接口 3
- 15 千兆 RJ45 网络接口 1
- ⑦ 预留天线孔1

- 2 标准 DB9 串口接口 1
- 4 标准 VGA 显示输出接口
- **⑥** 开关机按键
- 8 双层 USB3.0 Type-A 接口
- ID HDMI 视频输出接口
- 🕩 千兆 RJ45 网络接口 4
- 4 千兆 RJ45 网络接口 2
- 🚺 16\*DI 与 16\*DO 输出端子
- 18 预留天线孔 2

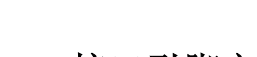

CSTIPC

# 4.2 接口引脚定义

## (1) COM 接口

| JP/CN  | pin# | Signal | pin# | Signal |
|--------|------|--------|------|--------|
|        | 1    | DCD    | 6    | DSR    |
| COM1   | 2    | RXD    | 7    | RTS    |
| COMI   | 3    | TXD    | 8    | СТЅ    |
| COIVIZ | 4    | DTR    | 9    | RI     |
|        | 5    | GND    |      |        |

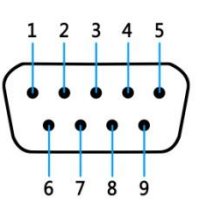

注: COM2 可以通过 BOM 选择 RS232/485, 默认 RS485, 具体定义如下:

| 引脚 | COM2 模式 | 式引脚定义 |
|----|---------|-------|
|    | RS232   | RS485 |
| 1  | DCD     | D-    |
| 2  | RXD     | D+    |
| 3  | TXD     |       |
| 4  | DTR     |       |
| 5  | GND     | GND   |
| 6  | DSR     |       |
| 7  | RTS     |       |
| 8  | СТЅ     |       |
| 9  | RI      |       |

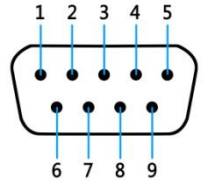

### (2) USB 接口

标准 USB3.0 Type-A 定义,此处略。

### (3) HDMI 接口

标准HDMI 定义,此处略。

#### (4) VGA 接口

标准 VGA 定义,此处略。

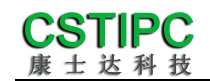

## (5) 电源输入接口

| JP/CN | pin# | Signal |
|-------|------|--------|
|       | 1    | GND    |
| DC_IN | 2    | 9~36V  |

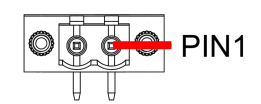

### (6) DIO 接口

| JP/CN       | pin# | Signal | pin# | Signal |  |
|-------------|------|--------|------|--------|--|
|             | 1    | DI_C   | 2    | DO_C   |  |
|             | 3    | DI16   | 4    | DO16   |  |
|             | 5    | DI15   | 6    | DO15   |  |
|             | 7    | DI14   | 8    | DO14   |  |
|             | 9    | DI13   | 10   | DO13   |  |
|             | 11   | DI12   | 12   | DO12   |  |
|             | 13   | DI11   | 14   | DO11   |  |
|             | 15   | DI10   | 16   | DO10   |  |
|             | 17   | DI9    | 18   | DO9    |  |
| 16"DI&16"DO | 19   | DI8    | 20   | DO8    |  |
|             | 21   | DI7    | 22   | DO7    |  |
|             | 23   | DI6    | 24   | DO6    |  |
|             | 25   | DI5    | 26   | DO5    |  |
|             | 27   | DI4    | 28   | DO4    |  |
|             | 29   | DI3    | 30   | DO3    |  |
|             | 31   | DI2    | 32   | DO2    |  |
|             | 33   | DI1    | 34   | DO1    |  |
|             | 35   | DI_C   | 36   | DO_C   |  |

# 5 安装方式

本主机采用壁挂和平面安装方式,请参考下图所示安装: 壁挂:

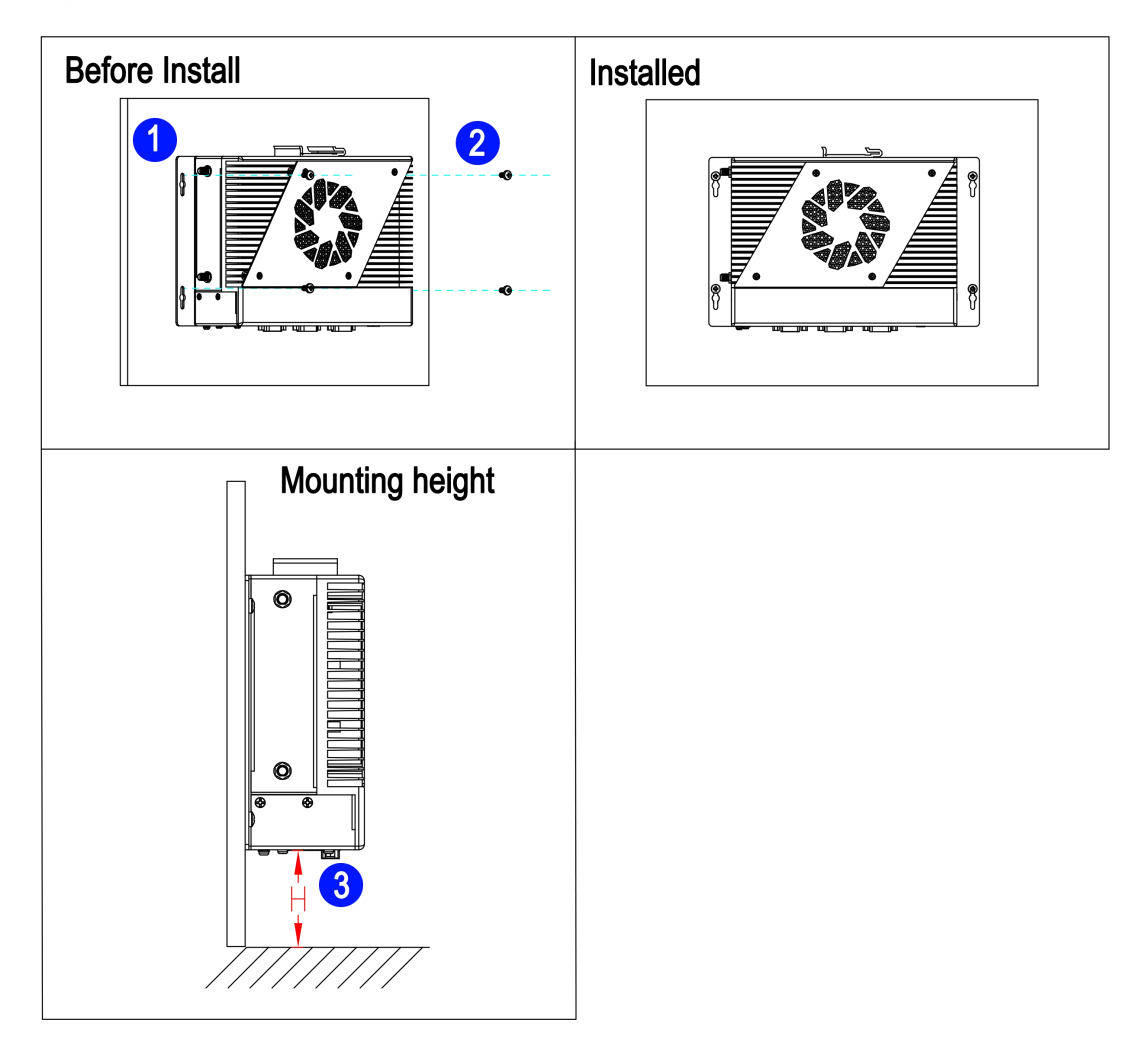

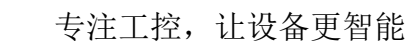

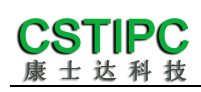

#### 平面:

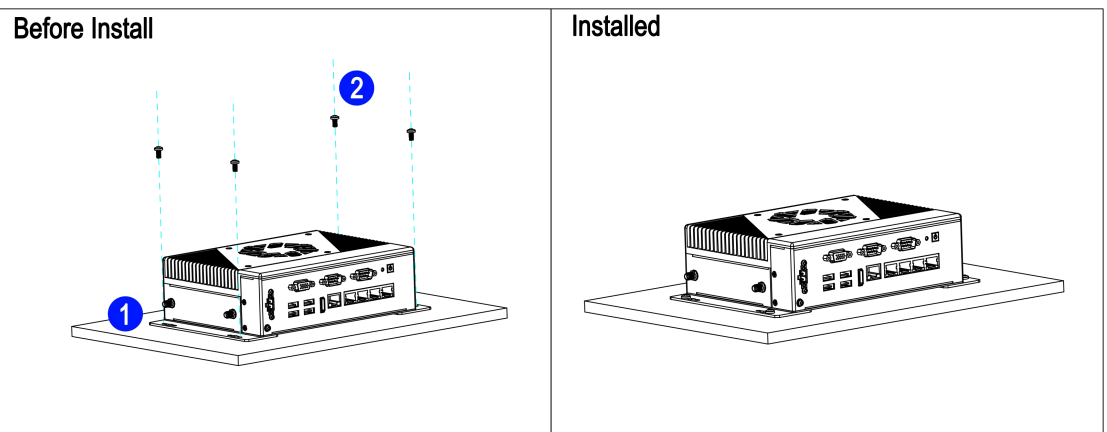

#### 注意:

- (1) 请确保安装墙体的强度足够支撑主机的重量;
- (2) 请选择 M3.5 的安装螺栓,并保证4颗螺栓的安装深度在35mm 以上(平面为7mm);
- (3) 请确保机器的安装高度 H≤1m;

### 6 BIOS 设置

在开机运行时,按下键盘上的<F2>键即可进入 BIOS 设定程序

设置结束后,需按 F10 或者通过 <Save & Exit>中的保存选项,当前设置才能生效

### 6.1 日期和时间设置

当你进入 BIOS 的设定界面时,所出现的第一个界面就可以设定日期和时间, 如下所示:

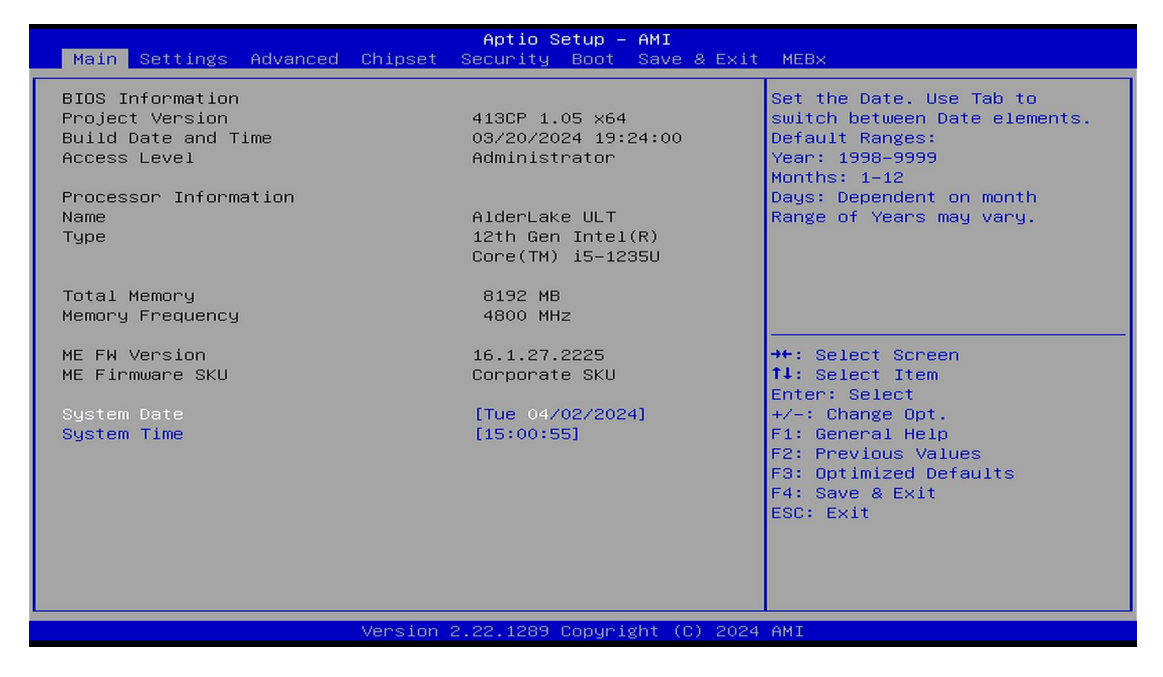

System Time: 设置时间;

System Date: 设置日期。

## 6.2 Settings 常用功能设置

#### 6.2.1 来电开机设置

进入BIOS设置界面,选择<Settings> → <AC Power Loss Setting>,对 选项进行设置,选择 "Power ON"则启动来电开机功能,改为"Power Off", 则关闭来电开机功能。

| Settings                          | Aptio Setup – AMI                                                            |                                                                                                    |
|-----------------------------------|------------------------------------------------------------------------------|----------------------------------------------------------------------------------------------------|
| Settings<br>Restore AC Power Loss | [Power On]<br>Restore AC Power Loss -<br>Power On<br>Power Off<br>Last State | <pre>Specify what state to go to when power is re-applied after a power failure (G3 state).  +: Select Screen 1: Select Item nter: Select +/-: Change Opt. F1: General Help F2: Previous Values F3: Optimized Defaults F4: Save &amp; Exit ESC: Exit</pre> |
|                                   | ersion 2.22.1289 Copyright (C)                                               | 2024 AMI                                                                                                    |

#### 6.2.2 看门狗设置

进入BIOS 设置界面,选择<Settings> → <Watchdog Setting>,根据自己的需要,对<Watchdog Setting>选项进行相关设置,如下图所示:

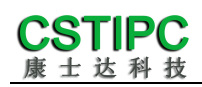

| Settings         | Aptio Setup – AMI                   |                                                                                                    |
|------------------|-------------------------------------|----------------------------------------------------------------------------------------------------|
| WatchDog Setting | 30                                  | <pre>&gt;&gt; Set Watchdog Timer &gt;++: Select Screen 14: Select Item Enter: Select +/-: Change Opt. F1: General Help F3: Previous Values F9: Optimized Defaults F10: Save &amp; Exit ESC: Exit</pre> |
| Ve               | ersion 2.21.1278 Copyright (C) 2021 | AMI                                                                                                    |

可设置 0~255s

#### 6.2.3 定时开机功能

进入BIOS设置界面,选择<Settings> → <S5 RTC Wake Setting> → <Wake system with Fixed Time>选项,将默认值设置为"Enable"之后,可根据自己的需要,设置定时开机时间,如下图所示:

| Settings                    | Aptio Setup – AMI                                                    |                                                                                                    |
|-----------------------------|----------------------------------------------------------------------|----------------------------------------------------------------------------------------------------|
| Wake system with Fixed Time | [Disabled]<br>— Wake system with Fixed Time —<br>Enabled<br>Disabled | Enable or disable System wake<br>on alarm event. When enabled,<br>System will wake on the<br>hr::min::sec specified<br>Select Screen<br>Select Item<br>Enter: Select<br>+/-: Change Opt.<br>F1: General Help<br>F3: Previous Values<br>F9: Optimized Defaults<br>F10: Save & Exit<br>ESC: Exit |
|                             | /ersion 2.21.1278 Copyright (C) 202:                                 | L AMI                                                                                                    |

分别设置开机的时/分/秒,如8:30:00

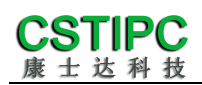

| Settings                                                                        | Aptio Setup — AMI              |                                                                                                    |
|---------------------------------------------------------------------------------|--------------------------------|----------------------------------------------------------------------------------------------------|
| Wake system with Fixed Time<br>Wake up hour<br>Wake up minute<br>Wake up second | [Enabled]<br>8<br>30<br>0      | 0 - 59<br>→+: Select Screen<br>14: Select Item<br>Enter: Select<br>+/-: Change Opt.<br>F1: General Help<br>F3: Previous Values<br>F9: Optimized Defaults<br>F10: Save & Exit<br>ESC: Exit |
| Version                                                                         | 1 2.21.1278 Copyright (C) 2021 | AMI                                                                                                    |

**备注**: 设定 ok 后, 表示每天这个时间, 主板会自动开机。

#### 6.2.4 PXE 启动功能(无盘启动)

进入 BIOS 设置界面,选择<Advanced> → <Network Stack Configuration> → <Network Stack>选项,将默认值改成"Enabled",完成 PXE 启动功能设置, 如下所示:

| Advanced      | Aptio Setup – AMI               |                                                                                                    |
|---------------|---------------------------------|----------------------------------------------------------------------------------------------------|
| Network Stack | [Disabled]                      | Enable/Disable UEFI Network<br>Stack                                                                                                    |
|               | Enabled                         | <pre>++: Select Screen 14: Select Item Enter: Select +/-: Change Opt. F1: General Help F3: Previous Values F9: Optimized Defaults F10: Save &amp; Exit ESC: Exit</pre> |
|               | Version 2.21.1278 Copyright (C) | 2021 AMI                                                                                                    |

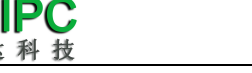

| Network Stack       [Enabled]         IPv4 PXE Support       [Disabled]         IPv4 HTTP Support       [Disabled]         IPv6 PXE Support       [Disabled]         IPv6 PXE Support       [Disabled]         PXE boot wait time       0         Media detect count       1         IPv4 PXE Support       [Disabled]         IPv4 PXE Support       [Disabled]         PXE boot wait time       0         Media detect count       1         IPv4 PXE Support       [Disabled]         IPv4 PXE Support       [Disabled]         PXE boot wait time       0         Media detect count       1         IPv4 PXE Support       [Disabled]         IPv4 PXE Support       [Disabled]         IPv4 PXE Support       [Disabled]         IPv4 PXE Support       [Disabled]         IPv4 PXE Support       [Disabled]         IPv4 PXE Support       [Disabled]         IPv4 PXE Support       [Disabled]         IPv4 PXE Support       [Disabled]         IPv4 PXE Support       [Disabled]         IPv4 PXE Support       [Disabled]         IPv4 PXE Support       [Disabled]         IPv4 PXE Suport       [Pv4 PXE Suport]     < | Advanced                                                                                                    | Aptio Setup – AMI                                                                               |                                                                                                    |
|----------------------------------------------------------------------------------------------------|----------------------------------------------------------------------------------------------------|-------------------------------------------------------------------------------------------------|----------------------------------------------------------------------------------------------------|
| Disabled         Enabled         ++: Select Screen         14: Select Item         Enter: Select         +/-: Change Opt.         F1: General Help         F3: Previous Values         F9: Optimized Defaults         F10: Save & Exit         ESC: Exit                                                                                                    | Network Stack<br>IPv4 PXE Support<br>IPv4 HTTP Support<br>IPv6 PXE Support<br>IPv6 HTTP Support<br>PXE boot wait time<br>Media detect count | [Enabled]<br>[Disabled]<br>[Disabled]<br>[Disabled]<br>[Disabled]<br>0<br>1<br>IPv4 PXE Support | Enable/Disable IPv4 PXE boot<br>support. If disabled, IPv4 PXE<br>boot support will not be<br>available.                                                               |
|                                                                                                    |                                                                                                    | Disabled<br>Enabled                                                                             | <pre>++: Select Screen fl: Select Item Enter: Select +/-: Change Opt. F1: General Help F3: Previous Values F9: Optimized Defaults F10: Save &amp; Exit ESC: Exit</pre> |

#### 6.2.5 BIOS 写保护功能开关

更新 BIOS 前, 需先把 bios 写保护功能选项关闭才能执行, 具体是:

进入BIOS设置界面,选择<Settings> → <Special Setting> → < BIOS Lock>选项,将此选项设置为"Disable",如下所示:

| Settings                                                                                                    | Aptio Setup — AMI                                                             |                                                                                                    |
|----------------------------------------------------------------------------------------------------|-------------------------------------------------------------------------------|----------------------------------------------------------------------------------------------------|
| BIOS Lock<br>BIOS Logo Control<br>Soft-Off by PWR-BTN<br>Wake up By i225/i226 LAN Enable<br>Porduction Mode<br>OS Select For Uart | [Enabled]<br>[Disabled]<br>[Instant-Off]<br>[Disabled]<br>[Enabled]<br>[Auto] | Enable/Disable the PCH BIOS<br>Lock Enable feature. Required<br>to be enabled to ensure SMM<br>protection of flash.                                                   |
|                                                                                                    |                                                                               | <pre>++: Select Screen f4: Select Item Enter: Select +/-: Change Opt, F1: General Help F2: Previous Values F3: Optimized Defaults F4: Save &amp; Exit ESC: Exit</pre> |
| Version                                                                                                    | 12.22.1289 Copyright (C                                                       | ) 2024 AMI                                                                                                    |

### 6.3 其他功能设置

#### 6.3.1 boot 设置功能

进入 BIOS 设置界面中,选择 <boot >选项,进入后,设置需要的启动顺序,

如下所示:

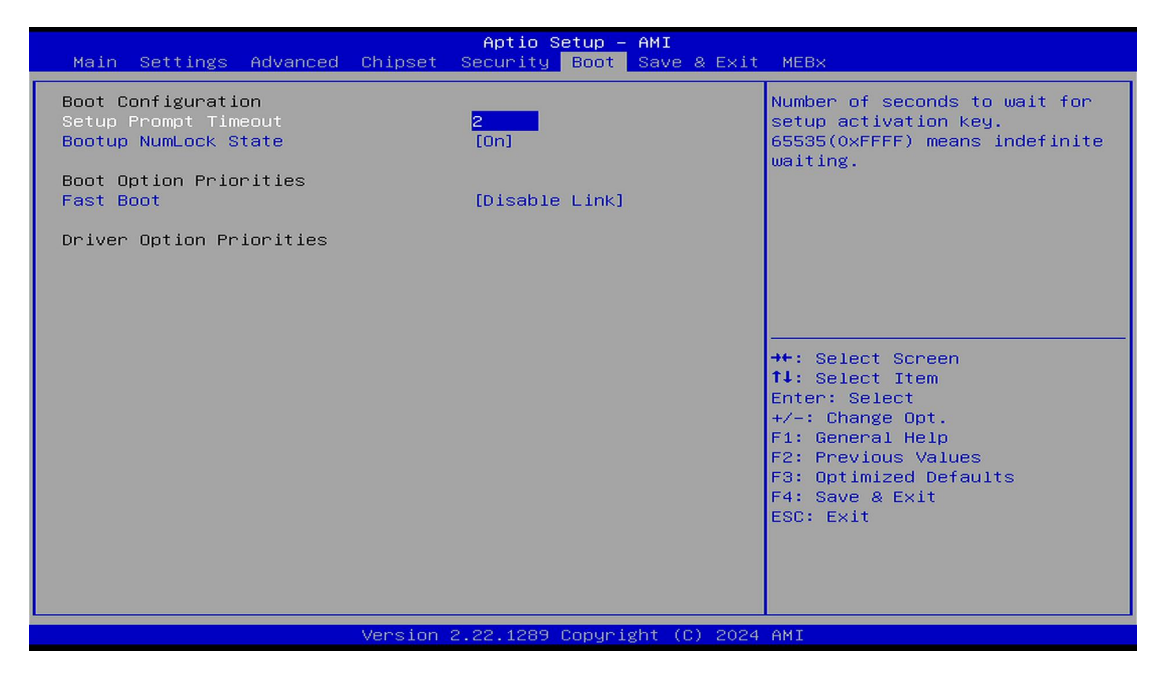

**备注:** 可依次对后续选项进行设置,设定启动优先级顺序。

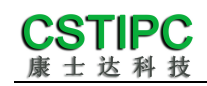

### 6.3.2 串口设置

进入 BIOS 的 CMOS 置界面后,选择<Advanced> → <IT8625 Super IO Configuration>,进入如下所示界面:

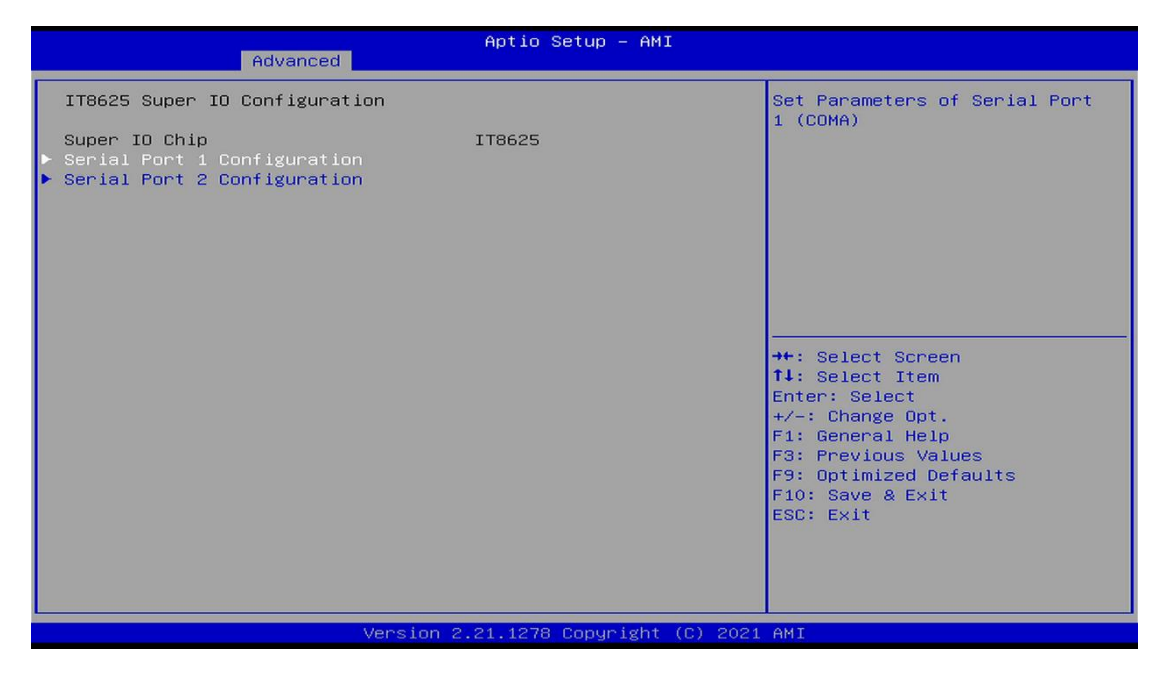

进入< Serial Port 1 Configuration>设置项,通过修改<Serial Port>的 值为"Disabled",可关闭串口1:

| Advanced                                           | Aptio Setup – AMI                               |                                                                                                    |
|----------------------------------------------------|-------------------------------------------------|----------------------------------------------------------------------------------------------------|
| Serial Port 1 Configuration                        |                                                 | Enable or Disable Serial Port                                                                                                    |
| Serial Port<br>Serial port Mode<br>Device Settings | [Enabled]<br>[232]<br>IO=3F8h; IRQ=4;<br>[Auto] | (COM)                                                                                                    |
|                                                    | Serial Port                                     | <pre>++: Select Screen +1: Select Item Enter: Select +/-: Change Opt. F1: General Help F2: Previous Values F3: Optimized Defaults F4: Save &amp; Exit ESC: Exit</pre> |
| Version 2                                          | .22.1289 Copyright (C) 2024                     | AMI                                                                                                    |

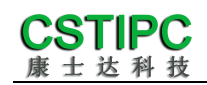

进入< Serial Port 2 Configuration>设置项,可以选择 RS232/RS485,默

认 RS485:

| Advanced                                                              | Aptio Setup — AMI                               |                                                                               |
|-----------------------------------------------------------------------|-------------------------------------------------|-------------------------------------------------------------------------------|
| Serial Port 2 Configuration                                           |                                                 | Enable or Disable Serial Port                                                 |
| Serial Port<br>Serial port Mode<br>Device Settings<br>Change Settings | [Enabled]<br>[485]<br>IO=2F8h; IRQ=3;<br>[Auto] | (COM)                                                                         |
|                                                                       |                                                 |                                                                               |
|                                                                       |                                                 | →+: Select Screen<br>↑↓: Select Item<br>Enter: Select                         |
|                                                                       |                                                 | +/−: Change Opt.<br>F1: General Help                                          |
|                                                                       |                                                 | F2: Previous Values<br>F3: Optimized Defaults<br>F4: Save & Exit<br>ESC: Exit |
|                                                                       |                                                 |                                                                               |
| version 2                                                             | .22.1289 Copyright (C) 2024                     | AMI                                                                           |

#### 6.3.3 温度、电压和 FAN 转速侦测

进入BIOS的CMOS置界面后,按选择<Advanced>→ <Hardware Monitor>, 进入此界面,可以看相关侦测值,如下所示:

| Advanced                                                                                                    | Aptio Setup – AMI                                                                                                    |                                                                                                    |
|----------------------------------------------------------------------------------------------------|----------------------------------------------------------------------------------------------------|----------------------------------------------------------------------------------------------------|
| Advanced<br>Pc Health Status<br>CPU temperature<br>System temperature<br>CPU_Fan Speed<br>VCore<br>VDDQ<br>+V128<br>+V3.38<br>+V58<br>V1P8A<br>VBAT<br>> Smart Fan Function | Aptio Setup - AMI<br>: +39<br>: +38<br>: 2732 RPM<br>: +0.715 V<br>: +1.089 V<br>: +12.210 V<br>: +3.351 V<br>: +5.040 V<br>: +1.826 V<br>: +3.124 V | Smart Fan function setting<br>→+: Select Screen<br>1↓: Select Item<br>Enter: Select<br>+/-: Change Opt.<br>F1: General Help<br>F2: Previous Values<br>F3: Optimized Defaults<br>F4: Save & Exit<br>ESC: Exit |
| Version                                                                                                    | 2 22 1289 Popuright (P) 2024                                                                                                    | AMT                                                                                                    |
| Vel S I Oli I                                                                                                    |                                                                                                    |                                                                                                    |

**备注:**此 bios 不显示 CPU 温度,显示 CPU 温度控制值(把 CPU 承受的最高温度值设为 0),控制值为显示数,是表示离 CPU 最高承受值的差值,如上图表示-50,意思是离 CPU 最高承受温度还有 50 度。

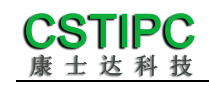

#### 6.3.4 密码设置功能

进入BIOS 设置界面中,选择<Security>选项,进入后,设置超级用户密码和普通用户密码,如下所示:

| Aptio Setup – AMI<br>Main Settings Advanced Chipset <mark>Security</mark> Boot Save & Exit                                                                                                    |                                                                                               |  |
|----------------------------------------------------------------------------------------------------|-----------------------------------------------------------------------------------------------|--|
| Password Description                                                                                                    | Set Administrator Password                                                                    |  |
| If ONLY the Administrator's password is set,<br>then this only limits access to Setup and is<br>only asked for when entering Setup.<br>If ONLY the User's password is set, then this<br>is a power on password and must be entered to<br>boot or enter Setup. In Setup the User will<br>have Administrator rights.<br>The password length must be<br>in the following range:<br>Minimum length |                                                                                               |  |
| Administrator Password<br>User Password                                                                                                    | ++: Select Screen<br>↑↓: Select Item<br>Enter: Select<br>+/-: Change Opt.<br>F1: General Help |  |
| ▶ Secure Boot                                                                                                    | F3: Previous Values<br>F9: Optimized Defaults<br>F10: Save & Exit<br>ESC: Exit                |  |
| Version 2.21.1278 Copyright (C) 2021 AMI                                                                                                    |                                                                                               |  |

#### 6.3.5 优化、保存设置功能

进入BIOS设置界面中,选择<Save & Exit>选项,进行优化、保存设置,如

下所示:

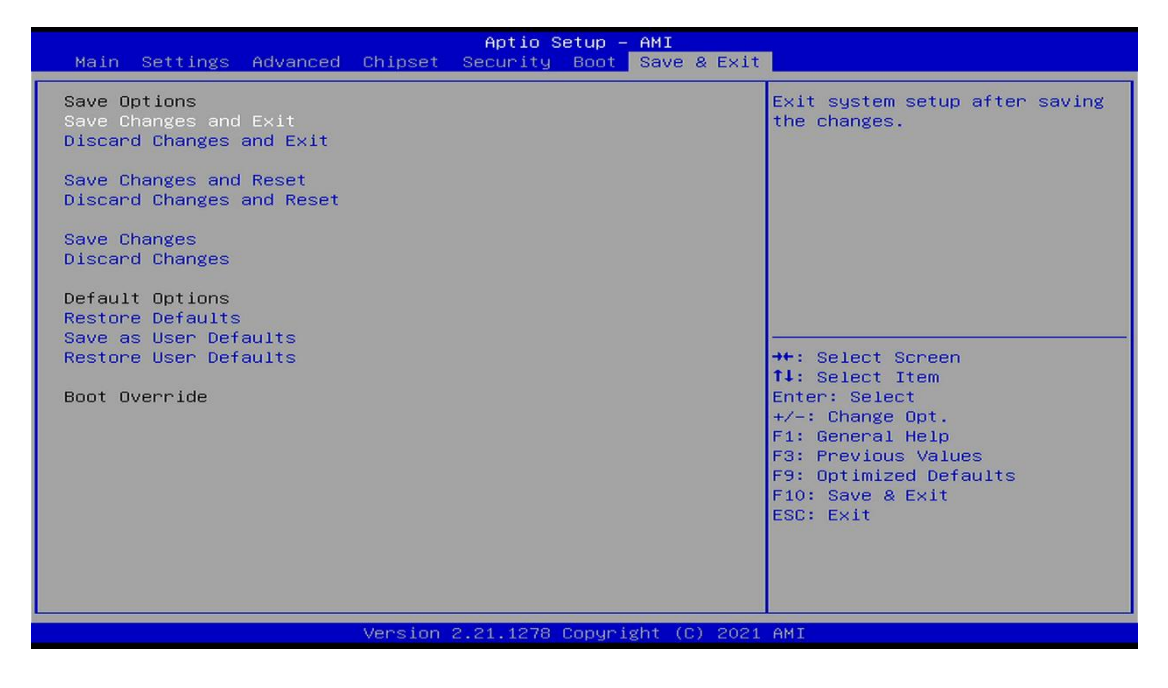

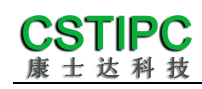

**Save changes and Exit:** 保存当前设置,并退出 BIOS 设置界面,当前设置生效;

Discard changes and Exit:不保存当前设置,并退出 BIOS 设置界面;Save changes and Reset:保存当前设置,并重启电脑,当前设置生效;Save changes:保存当前设置,不退出 BIOS 设置界面;Discard changes:放弃当前设置,回退到更改操作之前的设置;Restore Defaults:加载出厂默认设置为当前设置,需保存退出后生效;Save as User Defaults:当前设置保存为用户默认设置;Restore User Defaults:加载用户默认值作为当前设置,需要保存才能生效。